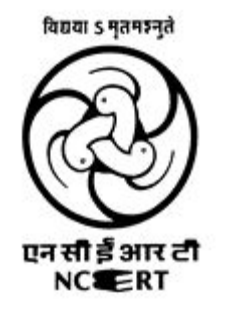

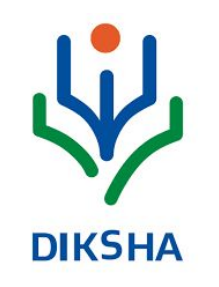

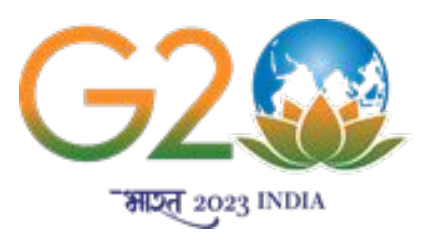

# **Energised Textbook and Digital Resources**

#### Central Institute of Educational Technology(CIET) National Council of Educational Research and Training (NCERT)

# **Energised Textbooks (ETBs)**

ETBs are QR code embedded textbooks.

The stakeholders can access digital content by scanning QR Codes

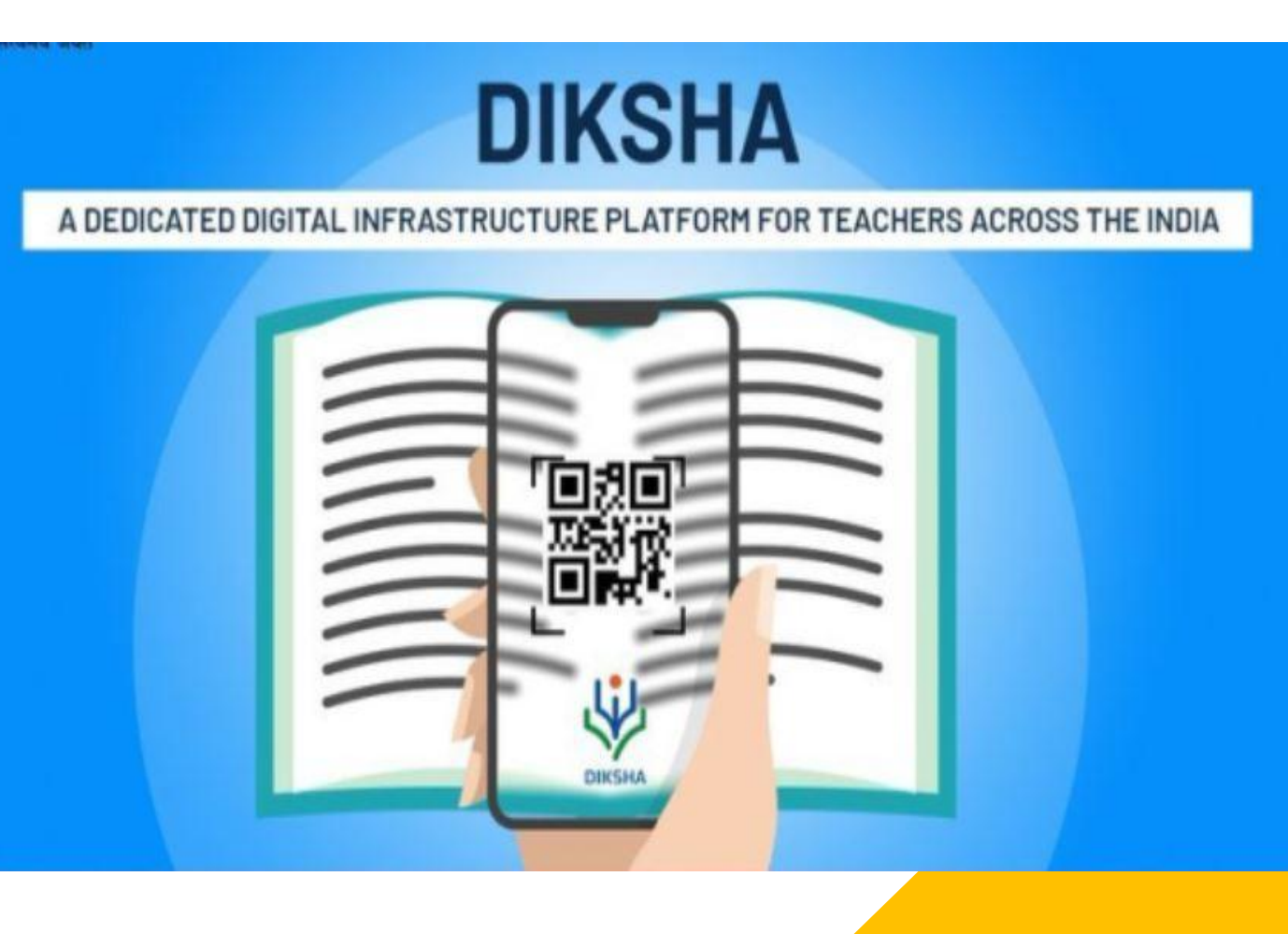

#### Bridging of physical and digital worlds by 'energizing' textbooks for diverse purposes

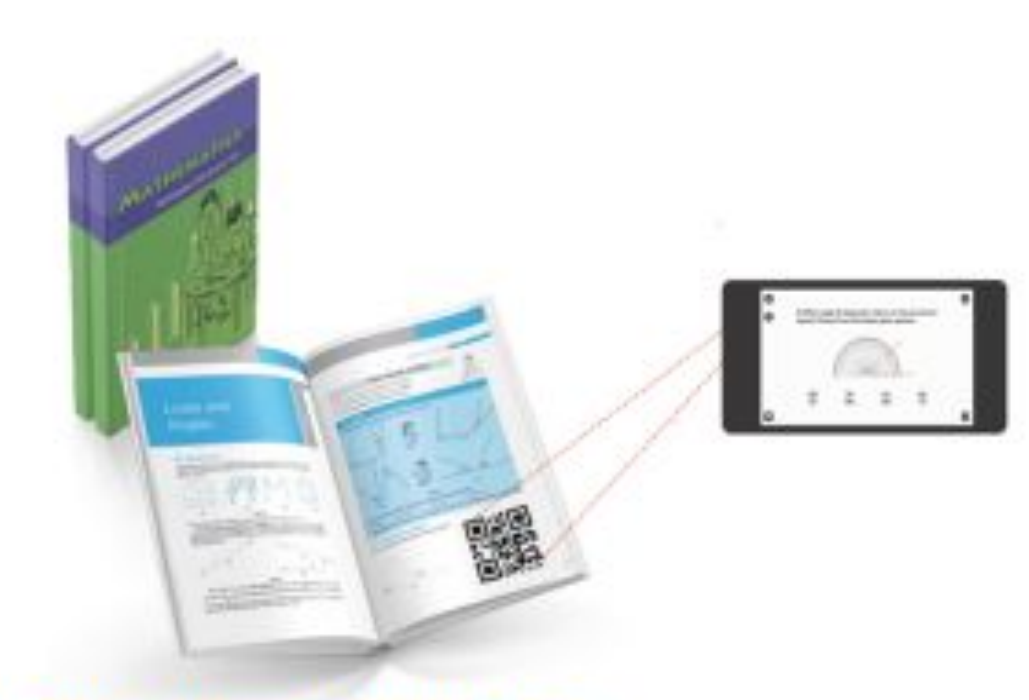

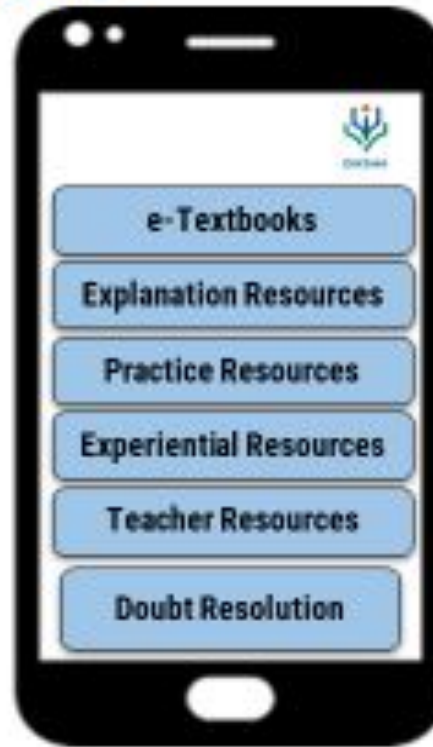

Instant, relevant, trusted help: 'Energised' textbooks with QR codes

QR Code linking to relevant e-content (student and teacher facing content - FLN, Virtual Labs, adult education etc.)

# **Digital Textbooks**

DTBs are the electronic versions of traditional printed textbooks also known as e-textbooks or e-texts.

They can be downloaded, printed or accessed online via a compatible device.

# **Digital Resources/eContent**

Digital Resources or the digital econtent are *e-text*, *video*, *audio/voice narration*, *music*, *sound effects*, *images and graphics* used singly or in combination

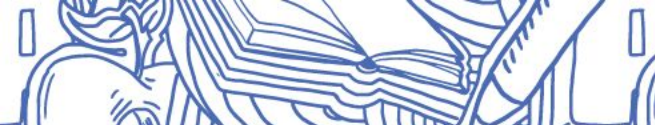

#### **Digital Resources/Contents on DIKSHA**

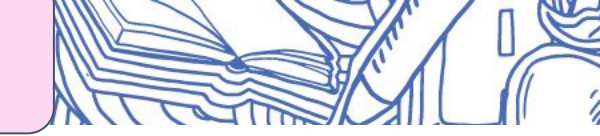

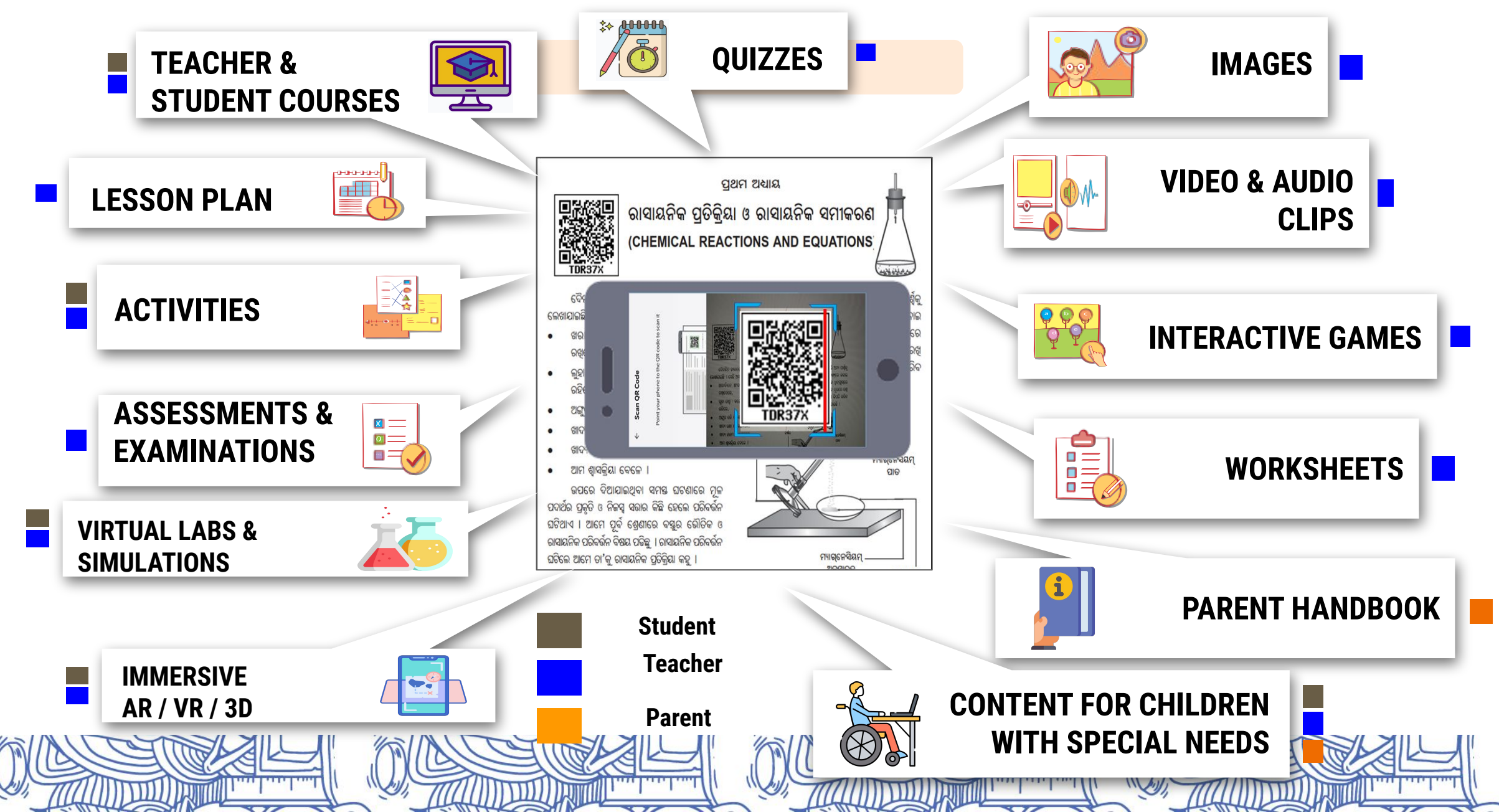

#### e-Contents Based On UDL

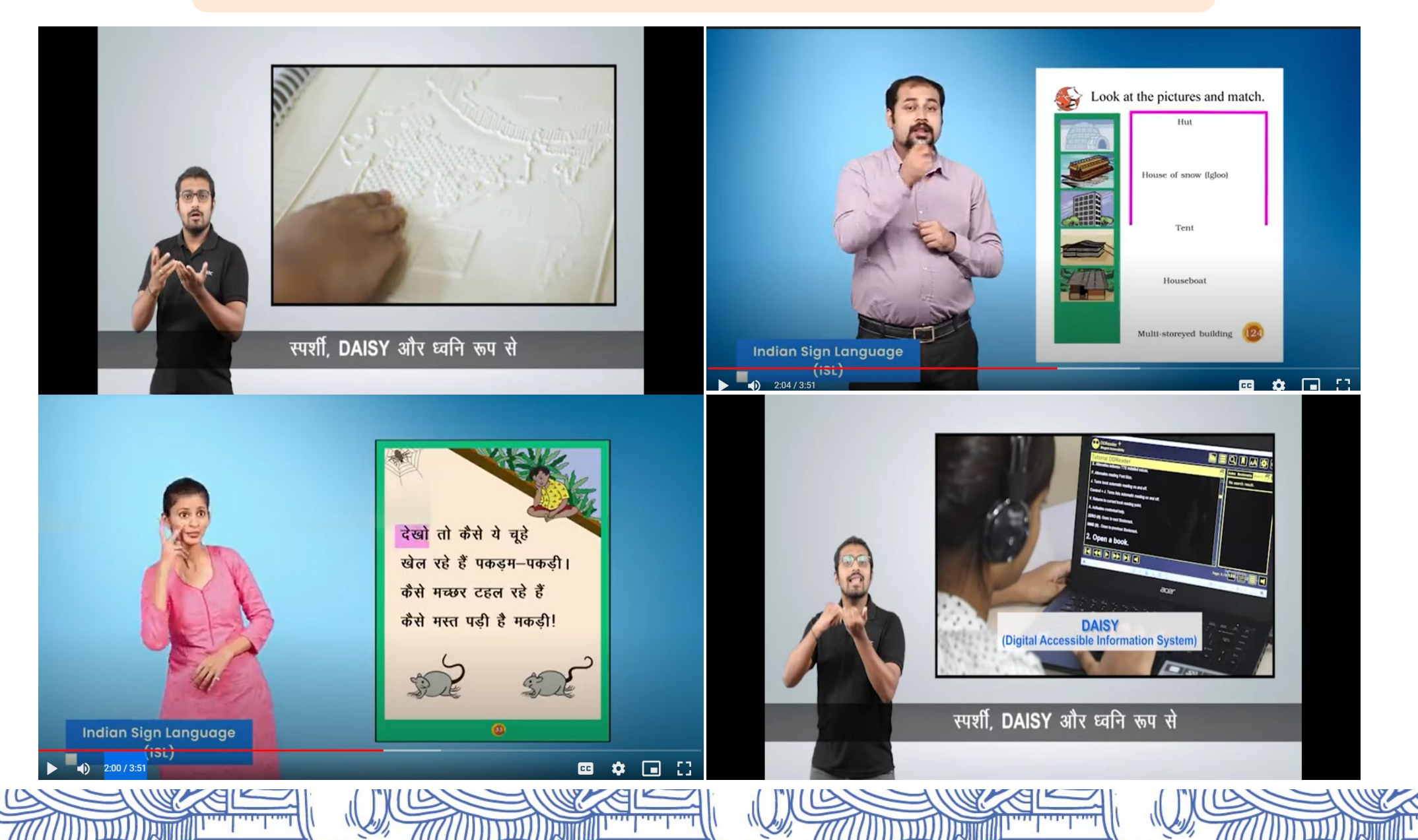

# How to Access Digital Resources on DIKSHA?

### Ways to access resources DIKSHA

- Via Mobile app: Learners can simply download the mobile app from play store/app store, register themselves and start using it. All types of content ranging from eContent, Assessment/Quiz, PDF, eTextbook are available on the app.
- Via Portal: Learners can also access e-content by visiting https://diksha.gov.in/
- Via QR code: States/UTs have printed Textbooks with contextualized QR codes, which can simply be scanned using any scanner from a smartphone and the learner gets redirected to the concept video/PDF/simulation directly.

#### How to access content via Mobile app?

- •Access to Play Store, search for DIKSHA app, download and install it on device
- The Login feature allows authorized users to access unlimited DIKSHA content using the app

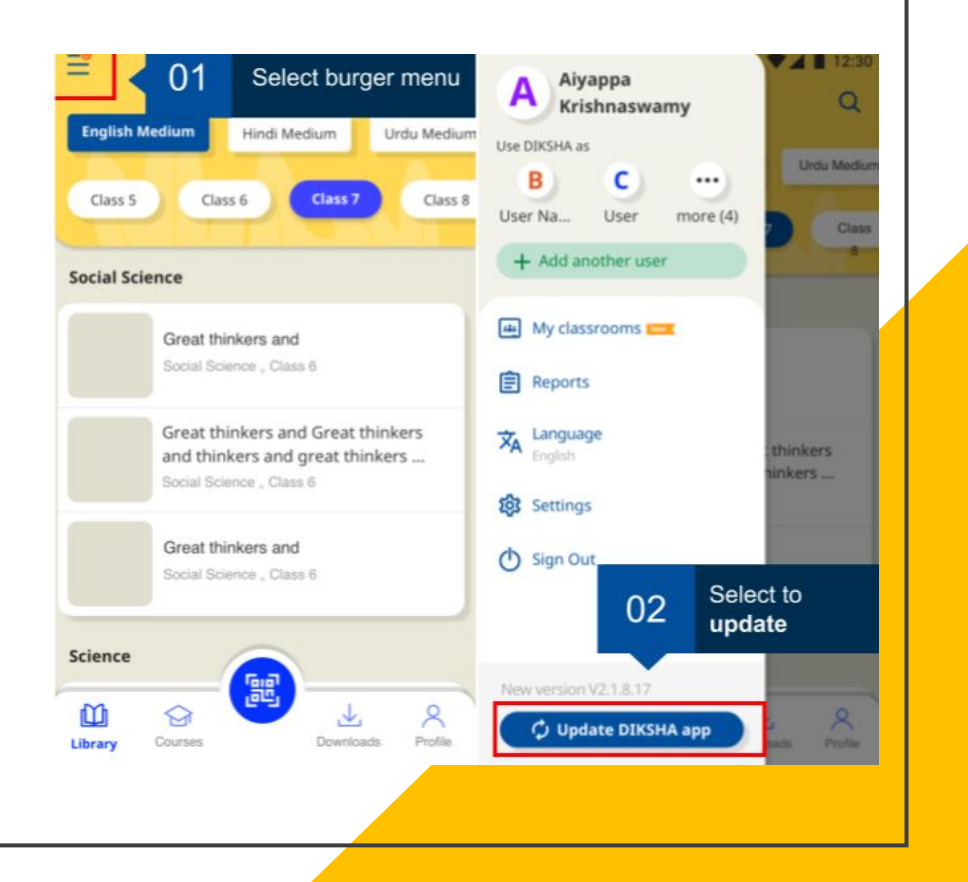

#### How to login on DIKSHA Mobile app?

Log in to DIKSHA mobile app using your registered credentials

- 1. Enter your registered **Email Address** or **Mobile Number**
- 2. Enter the **Password**
- 3. Tap Login

4. If you have forgotten your password, tap **Forgot?** For details on recovering password, refer Recovering Password

- 5. Alternatively, you can login on DIKSHA app using your:
  - a. Google Account Credentials
  - b. State Credentials

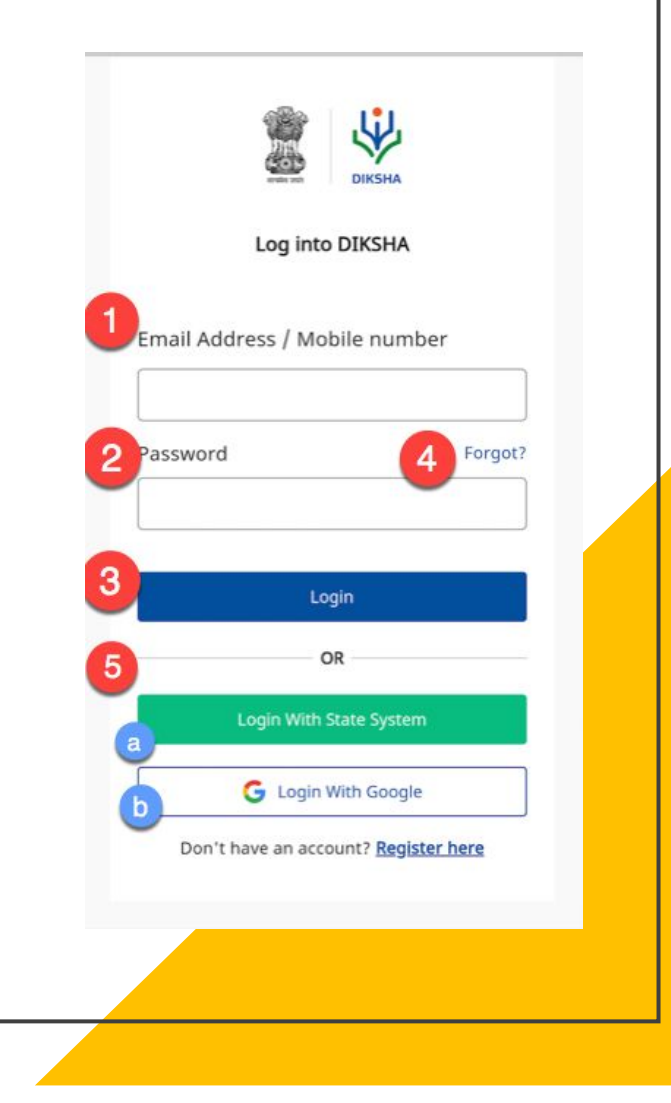

#### How to login on DIKSHA Mobile app?

On successful login, a pop-up window is displayed

6. Select the following from the respective drop-down menus to discover content relevant to you:

- a. Board
- b. Medium
- c. Class

7. Tap **FINISH** to complete updating the profile. The library page is displayed with content suggestions based on the selected search criteria

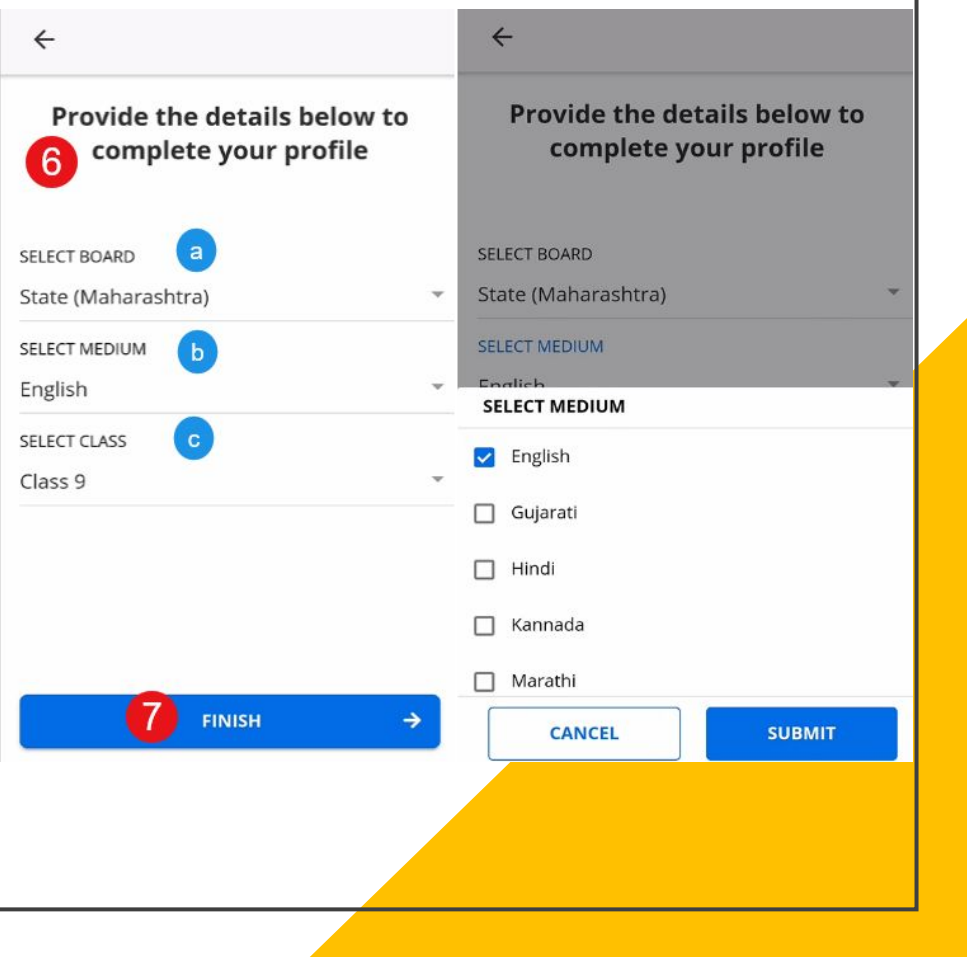

#### Logging in to the DIKSHA portal

To explore content on DIKSHA, type *diksha.gov.in* in the browser, and follow the below

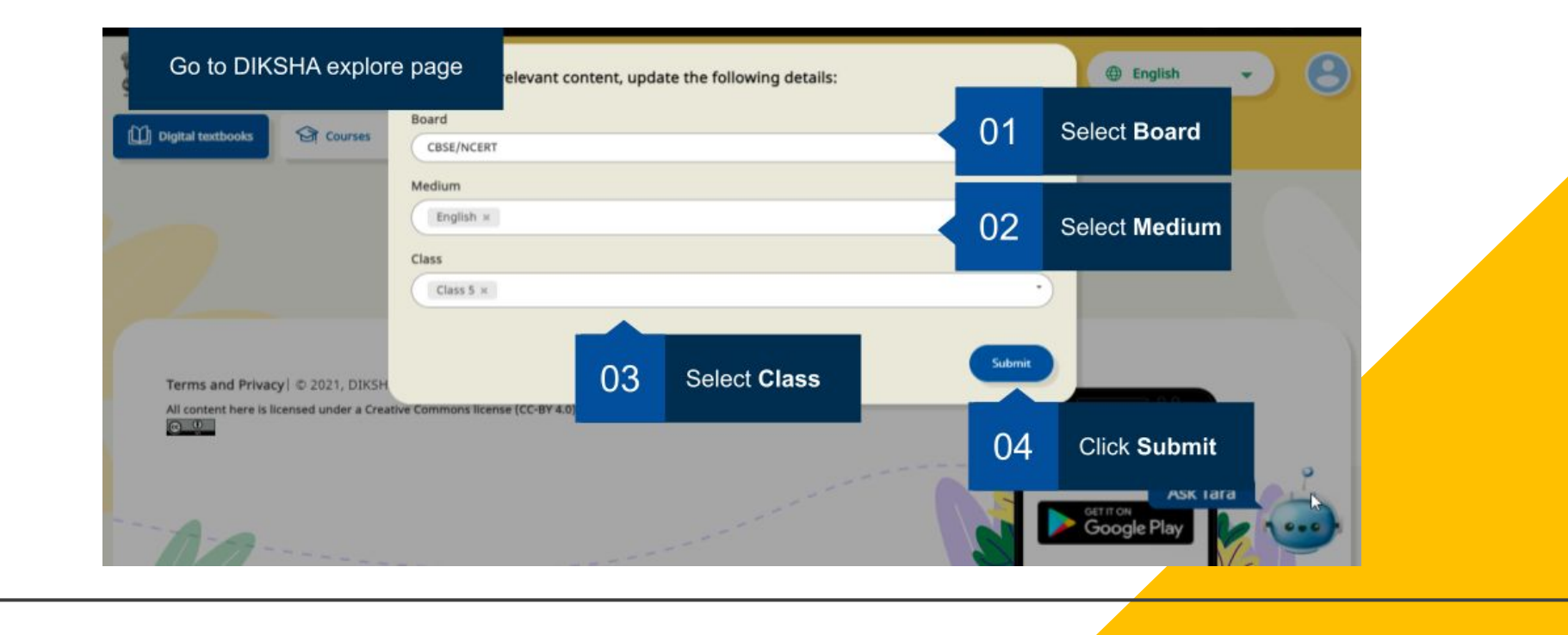

# Logging in to the DIKSHA portal

#### Choose the respective role and then click on Continue

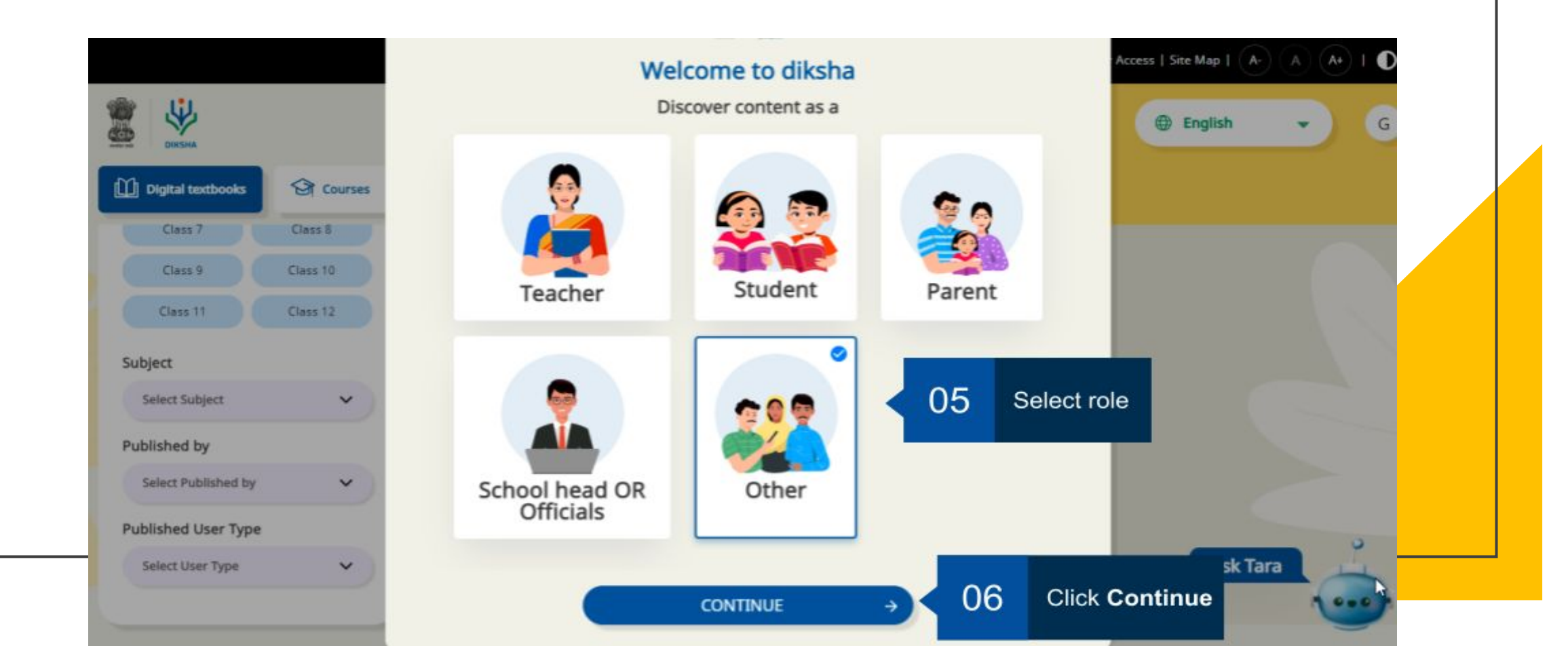

#### **Logging in to the DIKSHA portal** Fill in the details such as Name, role, state, and district

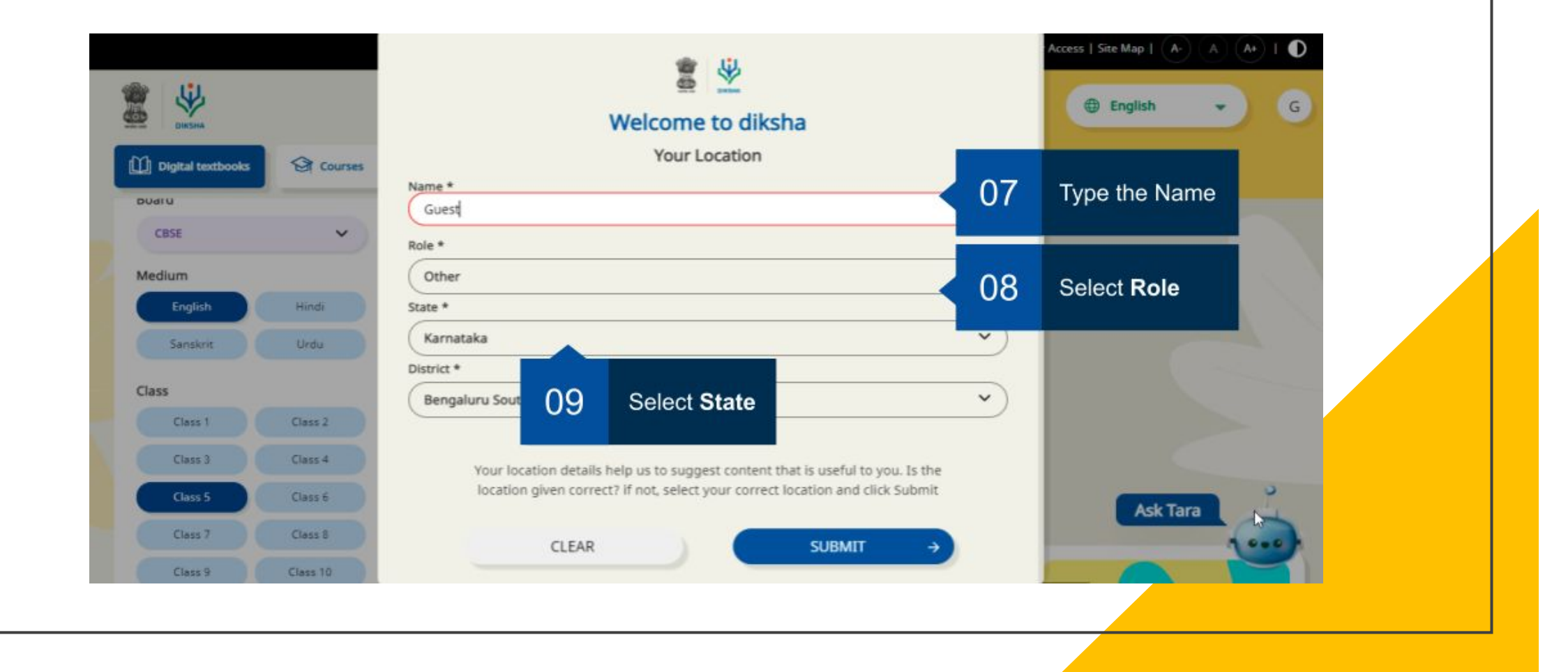

#### Logging in to the DIKSHA portal

DIKSHA home page will now appear.

Click on explore and fill in the details of

- 1. Board
- 2. Medium
- 3. Subject
- 4. Grade

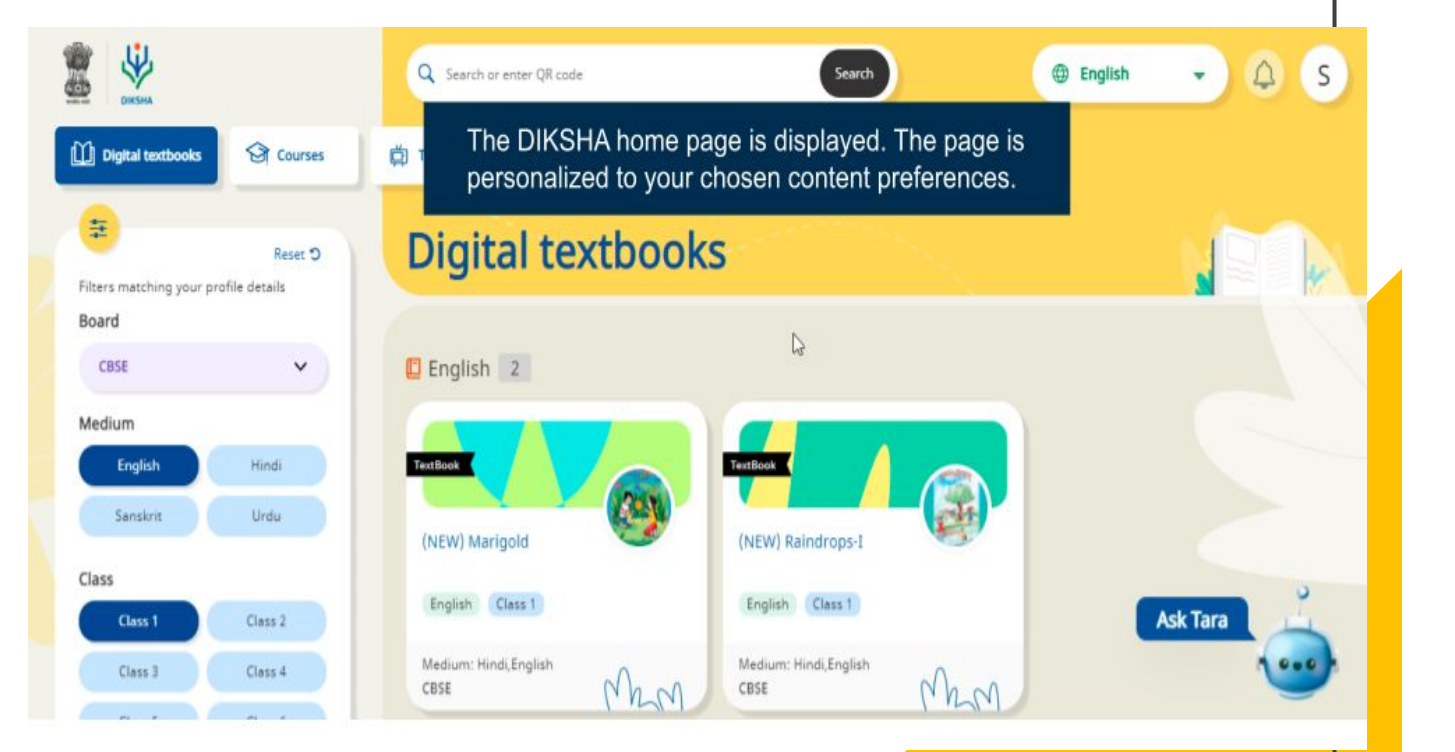

## How to access content via QR Code?

- Step 1: Download the DIKSHA app on your device
- Step 2: Open the app and click on the scanner of DIKSHA app
- Step 3: Scan the QR code mentioned on the book
- Step 4: The corresponding content will further open on the app

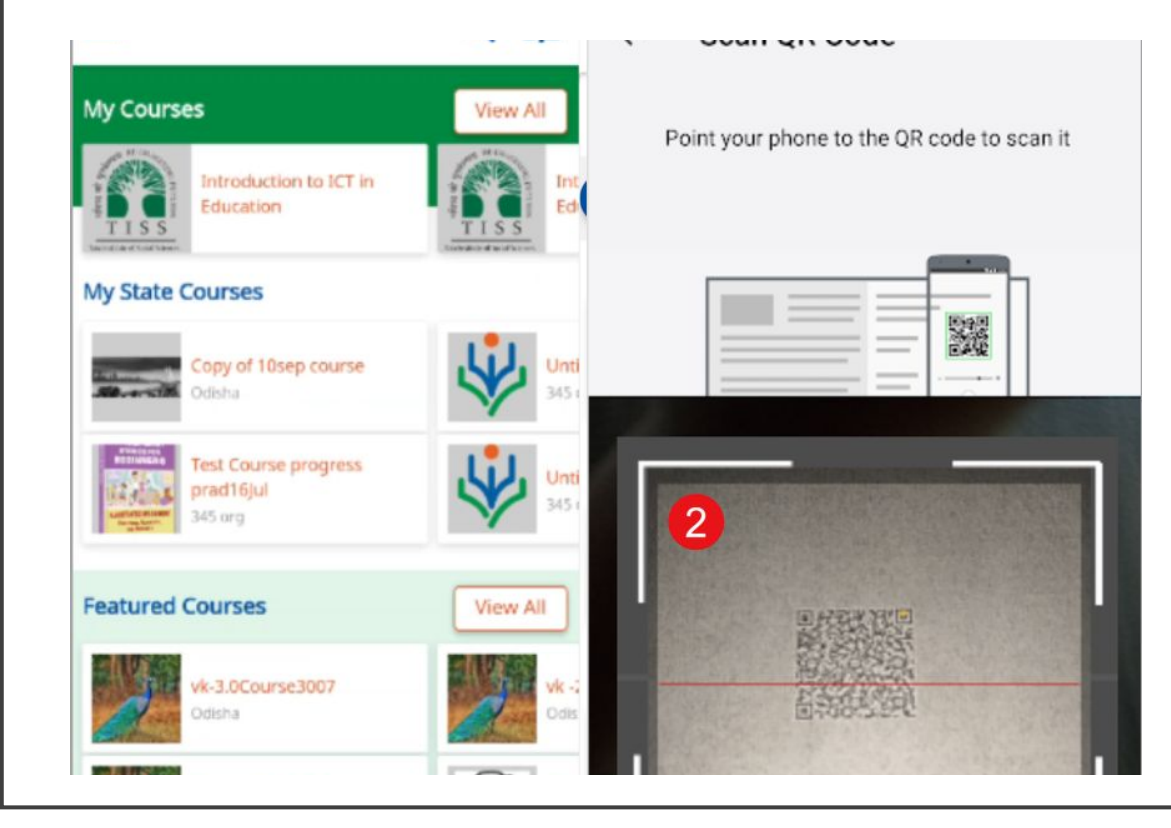

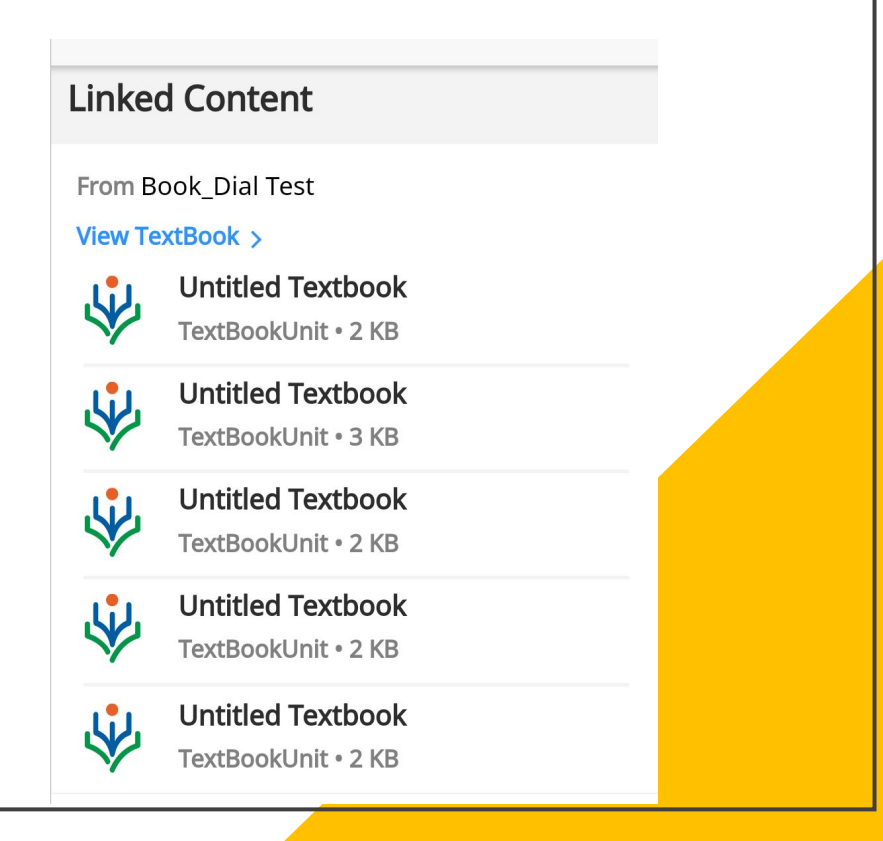

## **DIKSHA URL**

# https://diksha.gov.in/

# **Thank You**